# PARENTSWEB - MOBILE FRIENDLY

Parents and Students can access ParentsWeb features and functions from a desktop or laptop computer, tablet, or preferred mobile device (without having to purchase the Home app)

## LOGGING IN

Go to the TFA FACTS mobile-friendly login page.

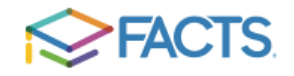

## ParentsWeb Login

Parent

Student

District Code: TFA-FL

User Name:

Parent

Password (case-sensitive):

Forgot User Name/Password?

Student

Login

Create New ParentsWeb Account

Staff

PARENTS: The parent that enrolled the new student created a Parent account when they logged in to ParentsWeb to enroll that student.

If the parent does not have a ParentsWeb account, click on Create New ParentsWeb Account at the bottom of the login screen.

STUDENTS: All TFA & TCS students in grades 4-12 have a ParentsWeb account.

User Name: Enter your LEGAL first name and last name (no spaces)

*Example:* robertmason Password: royals and current year *Example:* royals2019

# SCHOOL HOMEPAGE

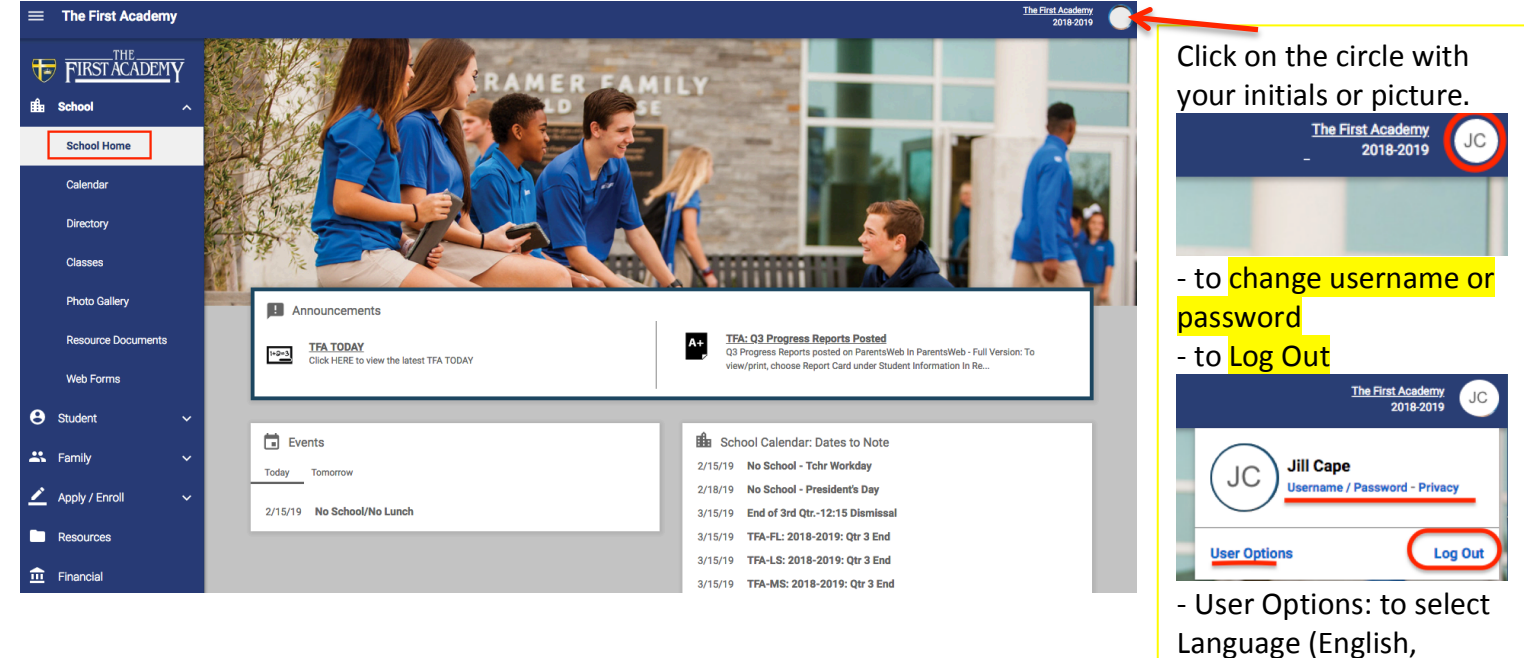

Spanish)

## SCHOOL CALENDAR

| FIRST ACADEMY | School My Classrooms My Homework                                                            | SUBSCRIBE                                            |
|---------------|---------------------------------------------------------------------------------------------|------------------------------------------------------|
| School A      | < > Previous Net: 2/15/2019 ~                                                               | Category<br>-All Categories- v List v Ury Week Month |
| Calendar      | Date Day Event                                                                              | Begin Time End Time Room                             |
| Directory     | 02/11/2015sy LS Lunch: Entree 1/Waffles & Sausage, Entree 2/Chicken Nuggets, Fruit & Veggie |                                                      |
| Classes       | 02/11/A0068sy Spring Sports Parent Meeting-Grades 6-12                                      | 06:30 PM 07:30 PM Cramer Family Field House          |
| Photo Galleny | 02/12/2024/effay LS Lunch: Entree 1/Tacos/, Entree 2/Ouesadilla, Eruit & Veggie             |                                                      |

This example shows the School Calendar for the Week and includes all Calendar Categories.

- You may view by Day, Week or Month.
- The View Format is by List rather than a calendar.
- You may click on an Event for more information

| FIRST ACADEMY | School My Classro          | ichool My Classrooms My Homework                            |                                                                |                                                                |                                      |                                             |                   |                |  |  |
|---------------|----------------------------|-------------------------------------------------------------|----------------------------------------------------------------|----------------------------------------------------------------|--------------------------------------|---------------------------------------------|-------------------|----------------|--|--|
| School ^      | < ><br>Previous Next Febru | ary •) 2019•)                                               |                                                                |                                                                |                                      | Category<br>✓ -All Categories-<br>Athletics | Format<br>Calenda | Day Week Month |  |  |
|               | Sun                        | Mon                                                         | Tue                                                            | Wed                                                            | 11                                   | Coffee                                      |                   | Sat            |  |  |
| Calendar      | 27                         | 28                                                          | 29                                                             | 30                                                             | 31                                   | Concert                                     |                   | 2              |  |  |
| Directory     |                            |                                                             |                                                                |                                                                |                                      | Exhibit<br>Fine Arts<br>Meeting             | a, Veggie &       |                |  |  |
| Classes       |                            |                                                             |                                                                |                                                                | -                                    | School Store<br>Special Event               |                   |                |  |  |
| Photo Gallery | 3                          | 4<br>LS Lunch: Entree 1/Chicke<br>n Tender Sandwich, Entree | 5<br>LS Lunch: Entree 1/Tacos,<br>Entree 2/Tacorito, Fruit & V | 6<br>LS Lunch: Entree 1/Pizza D<br>ippers, Entree 2/Pasta Mari | 7<br>LS Lunch: Erb<br>s, Entree 2/Ho | Testing<br>Uniform Exchange                 | a, Fruit & Ve     | 9              |  |  |

You may view the School Calendar by selecting a specific event Category.

You may **subscribe** to specific calendar(s) - School (All Categories), My Classrooms, My Homework.

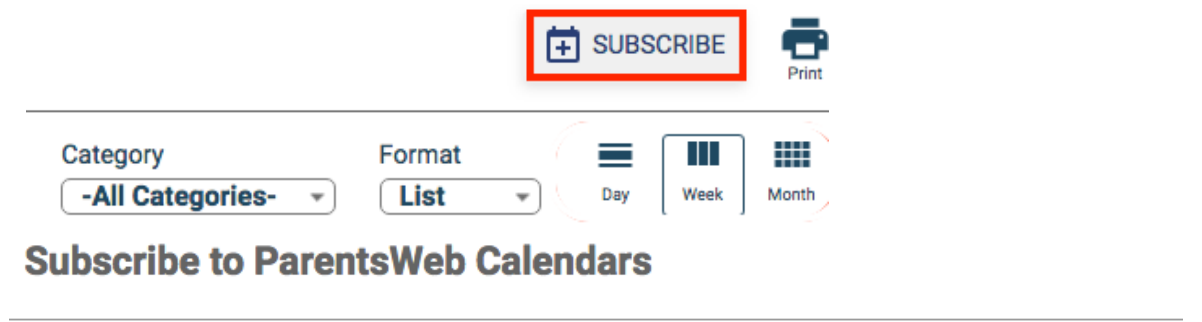

Choose which ParentsWeb calendars you would like to subscribe to:

- School / Category: -All Categories-
- My Classrooms
- My Homework

Copy and paste this URL into your calendar app:

https://tfa-fl.client.renweb.com/pwr/school/ical.cfm? u=1100079&h=269196FBC40D&s=&ut=PARENT&f2=80133&sc=TFA-FL,TFA-LS,TFA-MS&t=s

Drag across the underlined blue link. Right-click on that text and select "Copy". Go into your calendar program. Paste the link into "Add Calendar" (each calendar program may differ).

## CLASSROOM CALENDAR

| FIRST ACADEMY      | School My Classro | poms My Homework | c .                                     |     |      |                                                       |                     |
|--------------------|-------------------|------------------|-----------------------------------------|-----|------|-------------------------------------------------------|---------------------|
| Ba School ^        | C > Februa        | ary • 2019•      |                                         |     | Stud | ent Format                                            | ar - Day Week Month |
| School Home        |                   |                  |                                         |     |      |                                                       |                     |
| Colondar           | Sun               | Mon              | Tue                                     | Wed | Thu  | Fri                                                   | Sat                 |
| Calendar           | 27                | 28               | 29                                      | 30  | 31   | 1                                                     | 2                   |
| Directory          |                   |                  |                                         |     |      | est corrections are due on<br>Friday 2/1              |                     |
| Classes            |                   |                  |                                         |     |      |                                                       |                     |
|                    | 3                 | 4                | 5                                       | 6   | 7    | 8                                                     | 9                   |
| Photo Gallery      |                   |                  | For Mrs. Harvey: Vocabular<br>y 14 quiz |     |      | AP Human GeographyMap<br>Test- Africa                 |                     |
| Resource Documents |                   |                  |                                         |     |      | For Mrs. Harvey: Outline for research paper to canvas |                     |

- You may view Classroom calendars for all of your students or you may select an individual student from the **Student** dropdown.

- You may them by Day, Week, Month.
- You may format the classroom calendar by selecting Calendar or List under Format.

#### You may view the Classroom calendars by List as well.

| FIRST ACADEMY | School   | My Class    | rooms My Hor | nework                                                     |                | <b>SUBSCR</b> | .IBE       |
|---------------|----------|-------------|--------------|------------------------------------------------------------|----------------|---------------|------------|
| 🛍 School 🧄 🧄  | Previous | ><br>Next 2 | 2/15/2019    | •                                                          | Student Format | ▼ Day V       | Week Month |
| School Horne  |          | _           | _            |                                                            |                | _             |            |
| Calendar      |          | Date        | Day          | Event                                                      |                |               |            |
| Directory     |          | 02/14/2019  | Thursday     | AP Human GeographyTest 8                                   |                |               |            |
| Classes       |          | 02/14/2019  | Thursday     | For Mrs. Harvey: Vocabulary unit test (8-14)               |                |               |            |
| Photo Gallery |          | 02/15/2019  | Friday       | For Mrs. Harvey: NO SCHOOL - Professional day for teachers |                |               |            |

#### HOMEWORK CALENDAR

| FIRST ACADEMY      | School My Classro       | ooms My Homework                                                                                                   | ¢                                                                                                  |                                                                                                    |                                                                              |                                     |                                  |           | 🕂 SUB   |            |
|--------------------|-------------------------|----------------------------------------------------------------------------------------------------|----------------------------------------------------------------------------------------------------|----------------------------------------------------------------------------------------------------|------------------------------------------------------------------------------|-------------------------------------|----------------------------------|-----------|---------|------------|
| 🛍 School 🧄 🧄       | < ><br>Previous Next 2/ | 15/2019 -                                                                                                    |                                                                                                    |                                                                                                    |                                                                              | Student                             | t<br>Students-                   | Format    | Day     | Week Month |
| School Home        |                         |                                                                                                    |                                                                                                    |                                                                                                    |                                                                              | Josh                                | ua                               |           | _       |            |
| Calendar           | Sun<br>10               | Mon<br>11                                                                                                    | Tue<br>12                                                                                          | Wed<br>13                                                                                                    | Thu<br>14                                                                    | Ava                                 | 19                               |           | S<br>16 | at         |
| Directory          |                         | Joshua: English 10 Honors<br>Start reviewing your NIGHT<br>Study Guide (CANVAS) and<br>bring specific questions to | Dean: Bible<br>Due Thursday, 2/14: Test o<br>n 1 Samuel (Keynote and s<br>tudy guide on RW and Can | Joshua: English 10 Honors<br>Submit your "not love" poe<br>m to Canvas by midnight.<br>Study for tomorrow's NIGH | Dean: Bible<br>Due Thursday, 2/2<br>n 2 Samuel (Keyno<br>tudy guide on RW    | 1: Test o<br>ote and s<br>and Can   | Dean: Geometry<br>d<br>No School | - Advance |         | _          |
| Classes            |                         | class tomorrow. Literature<br>Test for NIGHT is Thursda<br>y, February 14.                                         | vas) Due Thursday, 2/21: T<br>est on 2 Samuel (Keynote<br>and study guide on RW and                | T literature test (See Study<br>Guide on Canvas.)                                                                | vas) Thursday, 3/7<br>ERVICE HOURS AF                                        | T: FIVE S<br>RE DUE                 |                                  |           |         |            |
| Photo Gallery      |                         | Joshua: Pre Calculus Hon<br>ors                                                                                    | E SERVICE HOURS ARE DU<br>E                                                                        | Joshua: AP Human Geogra<br>phy<br>Review for Test *Test 8 (Ch<br>apter 8 Key Issues 1-4) TO                      | Dean: English H<br>Word Voyage unit<br>3 due Tuesday nig<br>(Write COMPLEX s | 6 lesson<br>ht 2/19                 |                                  |           |         |            |
| Resource Documents |                         | Study                                                                                                    | Dean: Geometry - Advance<br>d<br>9-6 Practice                                                      | MORROW<br>Joshua: Mandarin Chinese                                                                               | s) Finish any class<br>t you did not comp<br>le Rock Nine) AR M<br>th        | work tha<br>blete (Litt<br>March 12 |                                  |           |         | _          |

- You may view Homework calendars for all of your students or you may select an individual student from the **Student** dropdown.

- You may them by Day, Week, Month.

#### - You may format the classroom calendar by selecting Calendar or List under Format.

| FIRST ACADEMY | School My Classrooms My Homework                                                                                                    | Print |
|---------------|----------------------------------------------------------------------------------------------------|-------|
| School ^      | Image: Student Previous Next     Image: Student Student Students - The students - The students - The | Month |
| School Home   |                                                                                                    |       |
| Calendar      | Dēbay Event                                                                                                    |       |
| Directory     | 08/0f/d8919 Joshua: English 10 Honors<br>Start reviewing your NIGHT Study Guide (CANVAS) and bring specific questions to class tomorrow. Literature Test for NIGHT is Thursday, February 14,                                                                                                    |       |
| Classes       | 08/01/d8019 Joshua: Pre Calculus Honors                                                                                                    |       |
| Photo Gallery | Study                                                                                                    |       |

#### DIRECTORY

| FIRST ACADEMY      | Directory                  | -All Grades-                 | -All Classes- | ▼ SEARC                | н                                                    | Print |
|--------------------|----------------------------|------------------------------|---------------|------------------------|------------------------------------------------------|-------|
| School Home        |                            |                              |               |                        |                                                      |       |
| Calendar           | Students Pare              | nts Staff                    |               |                        |                                                      |       |
| Directory          |                            | 1 2 3                        | 4 5 6 7       | 8 9 10 NEXT            | )                                                    |       |
| Classes            | Student (Click for info) 🔺 | Parents                      | Grade         | Phone                  | Address                                              |       |
|                    | Aberdeen, Denzel           | Aberdeen, Ian and Denyse     | 09            | H: 407-247-9927        | 2241 Lake Pickett Road, Orlando, FL 32826            |       |
| Photo Gallery      | Abi Daher, Josef           | Abi Daher, Rony and Gretchen | TCS-*K        | H: <u>407-907-4930</u> | 14436 Orchard Hills Blvd, Winter Garden, FL<br>34787 |       |
| Resource Documents | Acevedo, Piper             | Acevedo, Alex and Katelyn    | PRE:**INFANTS | H: <u>407-432-1642</u> | 894 Pine Meadows Road, Orlando, FL 32825             |       |

- You may search by **Student, Parent or Staff** names.

- You may also choose a specific Grade level or Class.

## **CLASSES**

\*Class information may be viewed under Classes or Students.

## Classes: Student Class List

| FIRST ACADEMY | Classes                      |                       |               |
|---------------|------------------------------|-----------------------|---------------|
| 🛍 School 🔨 🔨  | Class                        | ✓ Subject             | Teacher       |
| School Home   | <u>08 BIBL-A</u>             | Bible                 | Mrs. Rymer    |
| Calendar      | Click on a class name to vie | ew class information. | Mr. Blackwell |
| Directory     |                              |                       |               |
|               | 08 GMTRY ADV-F               | Geometry - Advanced   | Mr. Zavala    |
| Classes       | 08 HIST-G                    | History               | Mrs. Englund  |
| Photo Gallery | <u>08 MAND-D</u>             | MANDARIN 1 ADV        | Mr. Manning   |

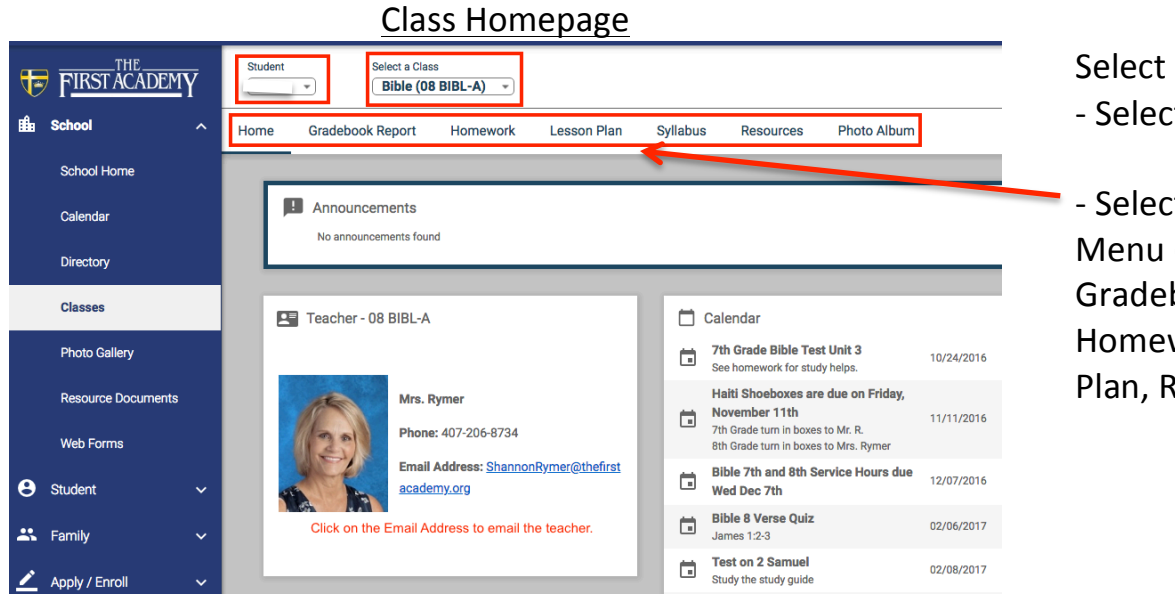

Select the Student. - Select the Class.

Select from the Class
Menu (Home,
Gradebook Report,
Homework, Lesson
Plan, Resources)

| Ŀ   | FIRST ACADEMY                                                 | Stude | ent      | Select a Clas Bible (08                                                                                                    | s<br>BIBL-A) 💌                                                                                                    |                                                                                                    |                                                                                                    |                                                                                         |                                                                                                    |                                                                     |                      |
|-----|---------------------------------------------------------------|-------|----------|----------------------------------------------------------------------------------------------------|----------------------------------------------------------------------------------------------------|----------------------------------------------------------------------------------------------------|----------------------------------------------------------------------------------------------------|-----------------------------------------------------------------------------------------|----------------------------------------------------------------------------------------------------|---------------------------------------------------------------------|----------------------|
| ∎£∎ | School ^                                                      | Home  | Gradeb   | ook Report                                                                                                    | Homework                                                                                                    | Lesson Plan                                                                                                    | Syllab                                                                                                    | us                                                                                      | Resource                                                                                                    | /S                                                                  | Photo Album          |
|     | School Home                                                   |       |          |                                                                                                    |                                                                                                    |                                                                                                    |                                                                                                    |                                                                                         |                                                                                                    |                                                                     |                      |
|     | Calendar                                                      |       | ★ Gradeb | oook Report                                                                                                    |                                                                                                    | Select a                                                                                                    | Term: Qt                                                                                                    | 3-                                                                                      |                                                                                                    |                                                                     |                      |
|     | Directory                                                     |       |          |                                                                                                    | Grade                                                                                                    | Book Stu                                                                                                    | dent P                                                                                                    | rogre                                                                                   | ess Re                                                                                                    | por                                                                 | :                    |
|     | Classes                                                       |       |          | 08 BIĐ                                                                                                    | Ĺ - A                                                                                                    | 2018<br>Qt                                                                                                    | -2019<br>r 3                                                                                                    |                                                                                         |                                                                                                    | Ryme                                                                | er, Shannon<br>MIXED |
|     |                                                               |       |          | Bible                                                                                                    |                                                                                                    |                                                                                                    |                                                                                                    |                                                                                         |                                                                                                    |                                                                     |                      |
|     | Photo Gallery                                                 |       |          |                                                                                                    |                                                                                                    |                                                                                                    |                                                                                                    |                                                                                         |                                                                                                    |                                                                     |                      |
|     | Photo Gallery                                                 |       |          |                                                                                                    | Classwork                                                                                                    |                                                                                                    |                                                                                                    |                                                                                         | Weight = 2                                                                                                    | 10                                                                  |                      |
|     | Photo Gallery                                                 |       |          |                                                                                                    | Classwork                                                                                                    |                                                                                                    |                                                                                                    |                                                                                         | Weight = 2                                                                                                    | 0.0                                                                 |                      |
|     | Photo Gallery<br>Resource Documents                           |       |          | Assignmer<br>Mid-Year Ri<br>Journal: 1 C                                                                                                    | Classwork<br>t<br>eminders: Class Procedu<br>Corinthians 16:13<br>e. 50.61 (Joshus)                                                                                                    | es 5.<br>5.                                                                                                    | s Max Avg<br>0 5.0 100.0<br>0 5.0 100.0                                                                                                    | Status<br>Valid<br>Valid                                                                | Weight = 2<br>Due Curv<br>01/08 0.0<br>01/11 0.0                                                                                                    | D.0<br>Bonus<br>0.0<br>0.0                                          | Penalty Note         |
|     | Photo Gallery<br>Resource Documents                           |       |          | Assignmer<br>Mid-Year Ri<br>Journal: 1 C<br>Rt 66 notes<br>Rt 66 notes                                                                                         | Classwork<br>t<br>eminders: Class Procedu<br>corinthians 16:13<br>: p. 59-61 (Judges)                                                                                                    | Pt<br>ves 5.<br>5.<br>15                                                                                                    | s Max Avg<br>0 5.0 100.0<br>0 5.0 100.0<br>0 15.0 100.0<br>0 10.0 100.0                                                                                                    | Status<br>Valid<br>Valid<br>Valid<br>Valid                                              | Weight = 2<br>Due Curv<br>01/08 0.0<br>01/11 0.0<br>01/11 0.0<br>01/17 0.0                                                                                                    | D.0<br>Bonus<br>0.0<br>0.0<br>0.0<br>0.0<br>0.0                     | Penalty Note         |
|     | Photo Gallery<br>Resource Documents<br>Web Forms              |       |          | Assignmer<br>Mid-Year R<br>Journal: 1 C<br>Rt 66 notes<br>Rt 66 notes<br>Comprehen                                                                             | Classwork<br>t<br>emindens: Class Procedu<br>corinthians 16:13<br>: p. 59-61 (Joshua)<br>: p. 56-66 (Judges)<br>sion Quiz: Ruth Chapter                                                                                                    | Pr<br>es 5.<br>5.<br>15<br>10<br>1-2 21                                                                                                    | s Max Avg<br>0 5.0 100.0<br>0 5.0 100.0<br>0 15.0 100.0<br>0 10.0 100.0<br>0 22.0 95.5                                                                                                 | Status<br>Valid<br>Valid<br>Valid<br>Valid<br>Valid                                     | Due         Curv           01/08         0.0           01/11         0.0           01/11         0.0           01/11         0.0           01/11         0.0           01/18         0.0                                                                                                    | 0.0<br>Bonus<br>0.0<br>0.0<br>0.0<br>0.0<br>0.0<br>0.0              | Penalty Note         |
|     | Photo Gallery<br>Resource Documents<br>Web Forms              |       |          | Assignmer<br>Mid-Year Ri<br>Journal: 1: C<br>Rt 66 notes<br>Comprehen<br>Keynote: Fa<br>Journal: Pa                                                            | Classwork<br>t<br>eminders: Class Procedu<br>corinthians 16:13<br>: p. 59-61 (Joshua)<br>: p. 56-66 (Judges)<br>sion Quiz; ruth Chaptern<br>acts on Judges<br>and 11:1-4                                                                                                    | res 5.<br>5.<br>15<br>10<br>1-2 21<br>15<br>20                                                                                                    | s Max Avg<br>0 5.0 100.0<br>0 5.0 100.0<br>0 15.0 100.0<br>0 10.0 100.0<br>0 22.0 95.5<br>0 15.0 100.0<br>0 20.0 100.0                                                                 | Status<br>Valid<br>Valid<br>Valid<br>Valid<br>Valid<br>Valid                            | Weight = 2<br>Due Curv<br>01/08 0.0<br>01/11 0.0<br>01/11 0.0<br>01/17 0.0<br>01/18 0.0<br>01/21 0.0<br>01/25 0.0                                                                                                    | D.0<br>Bonus<br>0.0<br>0.0<br>0.0<br>0.0<br>0.0<br>0.0<br>0.0<br>0. | Penalty Note         |
|     | Photo Gallery<br>Resource Documents<br>Web Forms              |       |          | Assignmer<br>Mid-Year R<br>Journal : 1 C<br>Rt 66 notes<br>Comprehen<br>Keynote: Fa<br>Journal: Psi<br>Journal: Psi                                            | Classwork<br>tt<br>eminders: Class Procedu<br>Jorinthians 18:13<br>: p. 65-66 (Judges)<br>sion Cuiz: Ruth Chapten<br>acts on Judges<br>alm 1: 1-4<br>alm 1: 5-6                                                                                                    | res 5.<br>5.<br>10<br>1-2 21<br>15<br>20<br>10                                                                                                    | s Max Avg<br>0 5.0 100.0<br>0 5.0 100.0<br>0 15.0 100.0<br>0 10.0 100.0<br>0 22.0 95.5<br>0 15.0 100.0<br>0 20.0 100.0<br>0 10.0 100.0                                                 | Status<br>Valid<br>Valid<br>Valid<br>Valid<br>Valid<br>Valid<br>Valid                   | Weight = 2           Due         Curv           01/08         0.0           01/11         0.0           01/17         0.0           01/18         0.0           01/12         0.0           01/21         0.0           01/25         0.0           01/21         0.0           01/25         0.0           01/31         0.0                             | 0.0<br>Bonus<br>0.0<br>0.0<br>0.0<br>0.0<br>0.0<br>0.0<br>0.0<br>0. | Penalty Note         |
| θ   | Photo Gallery<br>Resource Documents<br>Web Forms<br>Student ~ |       |          | Assignmer<br>Mid-Year R<br>Journal : 1 C<br>Rt 66 notes<br>Rt 66 notes<br>Comprehen<br>Keynote: Fa<br>Journal Psi<br>Journal: Psi<br>Rt 66 Notes<br>Stude Quid | Classwork<br>at<br>eminders: Class Procedu<br>Conthians 16:13<br>: p. 63-61 (Joshua)<br>: p. 63-66 (Judges)<br>alion Quiz: Ruth Chapten<br>alion 1: 44<br>alim 1: 5-6<br>:: p. 71-72<br>: d. 6 2 Semuch Materia                                                                                                    | ves 5,<br>5,<br>10<br>1-2 21<br>15<br>20<br>10<br>10<br>10<br>5<br>20<br>20<br>20<br>20<br>5<br>20<br>20<br>5<br>20<br>20<br>20<br>20<br>20<br>20<br>20<br>20<br>20<br>20<br>20<br>20<br>20 | Max Avg<br>5.0 100.0<br>5.0 100.0<br>0 15.0 100.0<br>0 15.0 100.0<br>0 12.0 95.5<br>0 15.0 100.0<br>0 22.0 100.0<br>0 20.0 100.0<br>0 10.0 100.0<br>0 10.0 100.0<br>0 26.0 100.0       | Status<br>Valid<br>Valid<br>Valid<br>Valid<br>Valid<br>Valid<br>Valid<br>Valid          | Weight = 2           Due         Curv           01/08         0.0           01/11         0.0           01/11         0.0           01/12         0.0           01/21         0.0           01/21         0.0           01/21         0.0           01/21         0.0           01/21         0.0           02/11         0.0           02/12         0.0 | D.0<br>Bonus<br>0.0<br>0.0<br>0.0<br>0.0<br>0.0<br>0.0<br>0.0<br>0. | Penalty Note         |
| 0   | Photo Gallery<br>Resource Documents<br>Web Forms<br>Student ~ |       |          | Assignmer<br>Mid-Year R<br>Journal: 1 C<br>Rt 66 notes<br>Comprehen<br>Keynote: Fa<br>Journal: Psi<br>Journal: Psi<br>Rt 66 Notes<br>Study Guid<br>C at accom  | Classwork<br>t<br>eminders: Class Procedu<br>Contributans 16:13<br>p. 63-96 (Judges)<br>p. 63-96 (Judges)<br>sion Quiz, Ruth Chapten<br>alors 1:5-68<br>p. 71-73<br>with the control of the control<br>p. 71-73<br>with the control of the control<br>p. 71-73<br>with the control of the control<br>with the control of the control<br>with the control of the control<br>with the control of the control<br>with the control of the control<br>with the control of the control<br>with the control of the control of the control<br>with the control of the control of the control<br>with the control of the control of | P<br>es 5,<br>5,<br>10<br>1-2 21<br>20<br>20<br>10<br>15<br>35                                                                                                    | s Max Avg<br>0 5.0 100.0<br>0 15.0 100.0<br>0 10.0 100.0<br>0 10.0 100.0<br>0 10.0 100.0<br>0 10.0 100.0<br>0 10.0 100.0<br>0 10.0 100.0<br>0 15.0 100.0<br>0 35.0 100.0               | Status<br>Valid<br>Valid<br>Valid<br>Valid<br>Valid<br>Valid<br>Valid<br>Valid<br>Valid | Weight = 2           Due         Curve           01/08         0.0           01/11         0.0           01/11         0.0           01/11         0.0           01/12         0.0           01/21         0.0           01/21         0.0           01/21         0.0           01/21         0.0           02/11         0.0                            | D.0<br>Bonus<br>0.0<br>0.0<br>0.0<br>0.0<br>0.0<br>0.0<br>0.0<br>0. | Penalty Note         |
| 8   | Photo Gallery<br>Resource Documents<br>Web Forms<br>Student ~ |       |          | Assignmer<br>Mid-Year R<br>Journal: 10<br>Rt 66 notes<br>Comprehen<br>Keynote: Fr<br>Journal: Ps<br>Journal: Ps<br>Journal: Ps<br>Study Guid<br>Categor        | Classwork<br>the<br>eminders: Class Procedu<br>p. 56-96 (Judges)<br>sion Quiz: Ruth Chapter,<br>tels on Judges<br>aim 1: 1-4<br>aim 1: 1-78<br>p: 71-73<br>p: 1 & 2 Samuel Notes<br>y Average                                                                                                    | res 5,<br>15<br>1-2 21<br>15<br>20<br>10<br>15<br>35                                                                                                    | s Max Avg<br>0 5.0 100.0<br>0 5.0 100.0<br>0 15.0 100.0<br>0 15.0 100.0<br>0 22.0 95.5<br>0 15.0 100.0<br>0 15.0 100.0<br>0 15.0 100.0<br>0 15.0 100.0<br>0 15.0 100.0<br>0 35.0 100.0 | Status<br>Valid<br>Valid<br>Valid<br>Valid<br>Valid<br>Valid<br>Valid<br>Valid<br>Valid | Weight = 2<br>Due Curve<br>01/08 0.0<br>01/11 0.0<br>01/11 0.0<br>01/11 0.0<br>01/21 0.0<br>01/25 0.0<br>01/25 0.0<br>01/21 0.0<br>02/11 0.0                                                                                                    | D.0<br>Bonus<br>0.0<br>0.0<br>0.0<br>0.0<br>0.0<br>0.0<br>0.0<br>0. | Penalty Note         |

**CLASSES: Gradebook Report** 

#### **CLASSES: Homework**

| FIRST ACADEMY      | Student Select a Class Bible (08 BIBL-A)                                        |       |
|--------------------|---------------------------------------------------------------------------------|-------|
| 🛍 School 🧄 🧄       | Home Gradebook Report Homework Lesson Plan Syllabus Resources Photo Album       |       |
| School Home        |                                                                                 |       |
| Calendar           | Homework                                                                        | Print |
| Directory          | Yendows Next Week of 2/10/2019 -                                                |       |
| Classes            | Monday 2/11/2019                                                                | _     |
| Photo Gallery      |                                                                                 | e I   |
| Resource Documents | Bible:                                                                          | Print |
| Web Forms          | Due Thursday, 2/14: Test on 1 Samuel (Keynote and study guide on RW and Canvas) |       |
| Student V          | Due Thursday, 2/21: Test on 2 Samuel (Keynote and study guide on RW and Canvas) |       |

|               | CLASSES: Lesson Plan                                                      |       |
|---------------|---------------------------------------------------------------------------|-------|
|               | student Select a class     New Testament Sur -                            |       |
|               | Home Gradebook Report Homework Lesson Plan Syllabus Resources Photo Album |       |
|               | Lesson Plan                                                               | Print |
|               | Monday 3/25/2019 New Testament Survey:                                    | Print |
|               | DN: Student Devotion                                                      |       |
|               | CLASSES: Resources                                                        |       |
| FIRST ACADEMY | Student Select a Class Tenglish H (08 ENG F*)                             |       |
| School ^      | Home Gradebook Report Homework Lesson Plan Syllabus Resources Photo Album |       |
| Cabaal Users  |                                                                           |       |

| School Home        |              |                                                                                                    |          |             |                  |                         |   |  |  |
|--------------------|--------------|----------------------------------------------------------------------------------------------------|----------|-------------|------------------|-------------------------|---|--|--|
| Calendar           | Documents    |                                                                                                    |          | 𝔅𝔅 Websites |                  |                         |   |  |  |
| Directory          | Upload Order | Name                                                                                                |          |             | Resource Order 🔺 | Name                    |   |  |  |
| Classes            | 1            | WPP registering for a new class.pdf<br>WPP registering for 8th grade English class (returning user) | <u>*</u> |             | 1                | Books of the Bible Song | Z |  |  |
| Resource Documents | 2            | Syllabus 8th English Honors- Blackwell,pdf<br>Syllabus Honors                                       | ŧ        |             |                  |                         |   |  |  |

#### Documents:

▦

- You may open a Document by clicking on the document name.
- You may download a Document by clicking on the arrow pointing down beside it. Websites:
- Click on the up arrow beside the website name open the website in a new window.

<u>+</u>

<u>+</u>

<u>+</u>

<u>+</u>

<u>+</u>

<u>+</u>

÷

#### **Resource Documents**

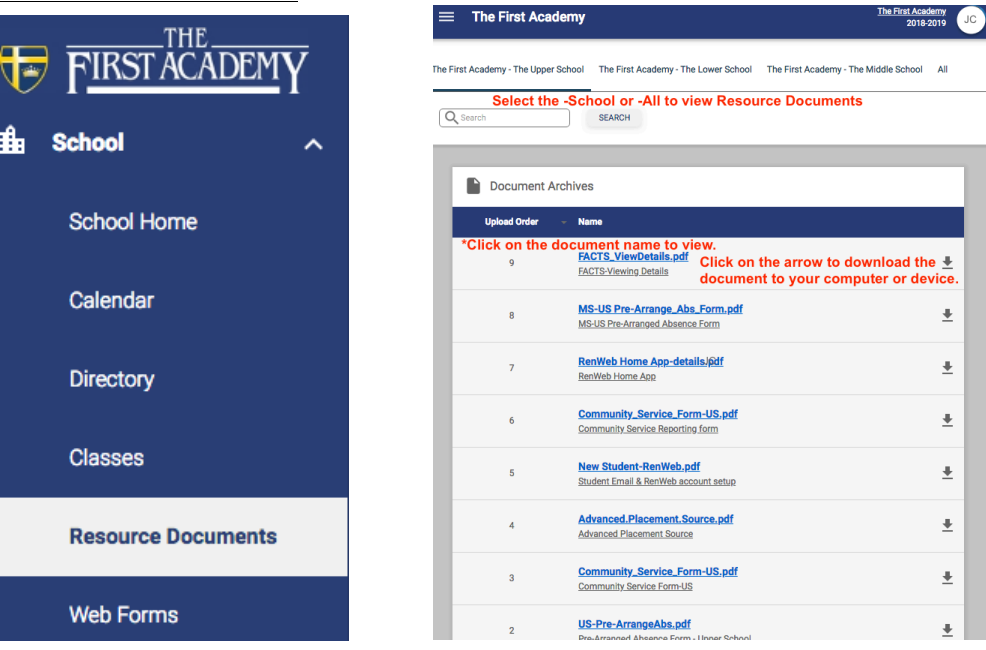

| <u>Web Forms</u>   |                                                   |                                                                    |  |  |
|--------------------|---------------------------------------------------|--------------------------------------------------------------------|--|--|
| FIRST ACADEMY      | 🗂 Web Forms                                       |                                                                    |  |  |
| 🛍 School 🔨 🔨       | <b>E</b> Family Demographic F                     | Web Forms: where you                                               |  |  |
| School Home        |                                                   | Information.                                                       |  |  |
| Calendar           |                                                   | - Enrolled Students                                                |  |  |
| Directory          |                                                   | - Custodial Parents                                                |  |  |
| Classes            | Under Web Forms, click on Family Demographic Form | <ul> <li>Emergency Contacts</li> <li>Adult Pick-up List</li> </ul> |  |  |
| Resource Documents |                                                   | - Grandparents                                                     |  |  |
| Web Forms          |                                                   |                                                                    |  |  |

## **STUDENT**

The student homepage provides a snapshot of student weekly lesson plans, homework as well as their current grade in each class. It also provides the current week's attendance and behavior events, if any.

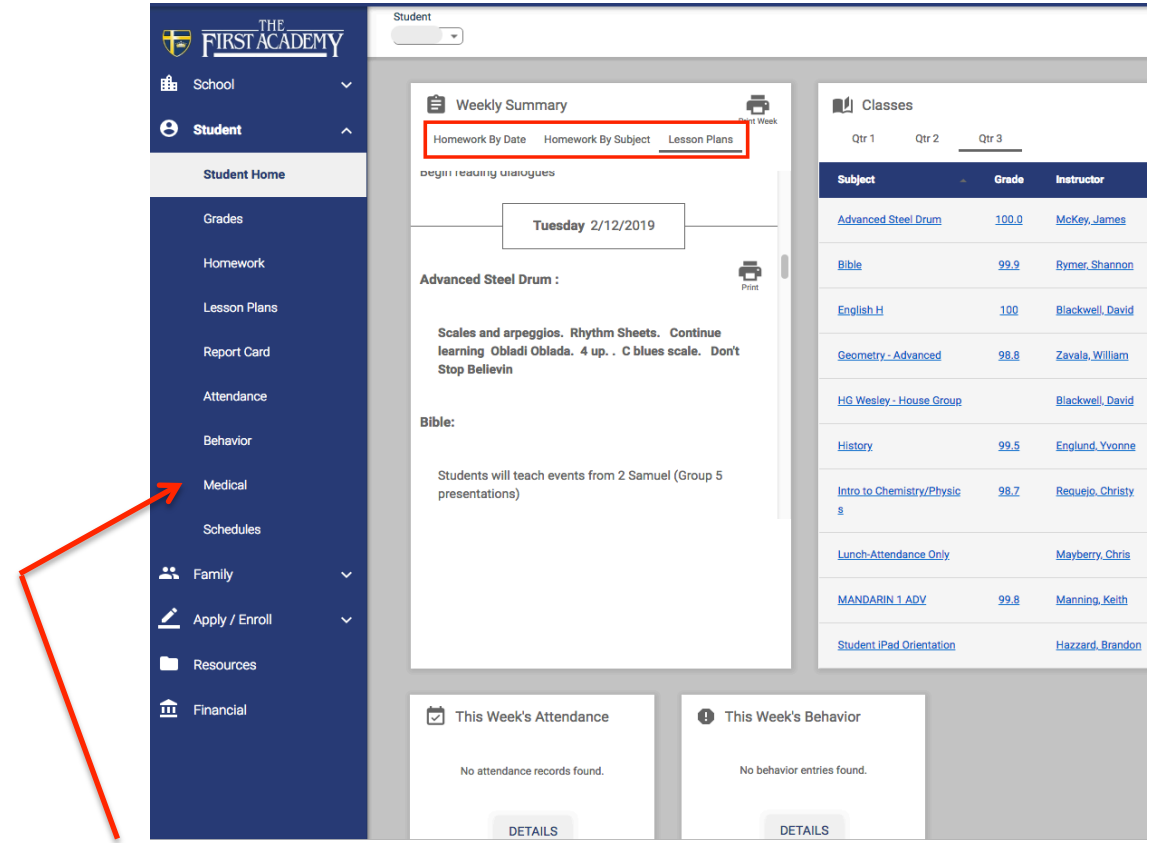

Student Medical is a VIEW ONLY page.

To update student medical information, Under School Information, select Web Forms.

#### **FAMILY HOME** This is a VIEW ONLY page.

## You must click on the Family Demographic Form and GO TO FACTS to make changes.

|          | THE            |          |                                                                                     |              |   |            |                                                                           |             |                    |      |               |                                 |        |
|----------|----------------|----------|-------------------------------------------------------------------------------------|--------------|---|------------|---------------------------------------------------------------------------|-------------|--------------------|------|---------------|---------------------------------|--------|
| 4        | FIRSTACADEMY   |          | Ramily Members                                                                      |              |   | •          |                                                                           |             |                    |      |               |                                 |        |
| ∎£∎      | School         | ~        |                                                                                     | Contact Info | ľ |            | Service H                                                                 | ours        |                    |      |               | Contacts                        |        |
| _        |                |          | Name:                                                                               |              |   | Date 🔺     | Descript                                                                  | ion         | Hours              | Name | Phone         | Email Address                   | Notes  |
| 9        | Student        | ×        |                                                                                     |              |   | 6/26/2017  |                                                                           |             | 20.0               | 1    |               |                                 | Pickup |
|          | Family         |          | Address:                                                                            |              |   | 8/9/2017   |                                                                           |             | 3.0                |      |               |                                 | Emerg. |
|          | ranny          | <u> </u> | Home:                                                                               |              |   | 12/2/2017  |                                                                           |             | 8.0                |      |               |                                 |        |
|          | Family Home    | - 11     | Work:                                                                               |              |   | 10/07/0017 |                                                                           |             | 2.5                |      |               |                                 | Pickup |
|          |                | -1       | Email Address:                                                                      |              |   | 1/20/2019  |                                                                           |             | 2.5                |      |               |                                 |        |
| <u> </u> | Apply / Enroll | ~        |                                                                                     |              |   | 2/4/2018   |                                                                           |             | 3.0                |      |               |                                 | Pickup |
| -        |                |          |                                                                                     |              |   | 6/25/2018  |                                                                           |             | 25.0               |      |               |                                 |        |
|          | Resources      |          |                                                                                     |              | - | 0,20,2010  |                                                                           |             | 2010               | -    |               |                                 | P0-1   |
| <b>.</b> | Financial      |          | Total:                                                                              |              |   |            |                                                                           | 77.5        |                    |      |               |                                 |        |
| <u></u>  | rinancial      |          |                                                                                     |              |   |            |                                                                           |             |                    |      |               |                                 |        |
|          |                |          | Online Filing Cabinet                                                               |              |   |            |                                                                           | \$ Family I | Billing has Moved! |      | Click on GO T | TO FACTS for billing / payments |        |
|          |                |          | Web Forms                                                                           |              |   |            |                                                                           |             |                    |      |               | /                               |        |
|          |                |          | Click on Family Demographic Form to make changes to any Family member's information |              |   |            |                                                                           |             |                    |      |               |                                 |        |
|          |                |          |                                                                                     |              |   |            | The Family Billing section has moved to the FACTS section of the website. |             |                    |      |               |                                 |        |
|          |                |          | Family Demographic Form                                                             |              |   |            | GO TO FACTS                                                               |             |                    |      |               |                                 |        |
|          |                |          |                                                                                     |              |   |            |                                                                           |             |                    |      |               |                                 |        |

## **APPLY/ENROLL**

The links in the Apply/Enroll section can be used when you want to submit an application, enrollment for your child that is not currently enrolled in a TFA division.

You may also use the Enrollment/Reenrollment link to re-enroll for the upcoming school year if your TFA division does not use Continuous Enrollment (Preschool, The First Hope,

| Click here to open Online Applicate |
|-------------------------------------|
|-------------------------------------|

The Classical School).

## **Financial** This is a **VIEW ONLY** page. You must click on a link to enter FACTS.

| FIRST ACADEMY        |                                   |                                    |                 |
|----------------------|-----------------------------------|------------------------------------|-----------------|
| 🏥 School 🗸 🗸         | Prepay Accounts                   | S Balances                         | Financial Links |
| 😫 Student 🗸 🗸        | No Account Information to Display | 2019-2020 School Year              | Financial Home, |
| 🐣 Family 🗸 🗸         |                                   | Incidental Expenses (              |                 |
| 🖍 Apply / Enroll 🗸 🗸 |                                   | MAKE A PAYMENT                     |                 |
| Resources            |                                   |                                    |                 |
| financial            |                                   | 2018-2019 School Year Payment Plan |                 |
|                      |                                   | Incidental Expenses 0              | .00             |
|                      |                                   | MAKE A PAYMENT                     |                 |
|                      |                                   |                                    |                 |
|                      |                                   |                                    |                 |

Questions regarding student FACTS login Contact: JillCape@TheFirstAcademy.org